### **T**BarTender

# BarTender<sup>®</sup>-Registrierungsprozess

Vielen Dank für den Kauf von BarTender. Um Ihr neues BarTender-Produkt zu aktivieren, müssen Sie Ihren Produktschlüsselcode (Product Key Code, PKC) abrufen.

### Schritt 1: Erhalt des Einlösungscodes für Ihre Bestellung

Sie erhalten eine E-Mail von Ihrem autorisierten BarTender-Verkaufspartner mit einem Einlösungscode für Ihre Bestellung. Bitte kopieren Sie den Code oder bewahren Sie ihn griffbereit auf, damit Sie ihn später eingeben können.

#### Schritt 2: Registrierung beim BarTender-Kundenportal (oder Anmeldung)

Das <u>BarTender-Kundenportal</u> ist ein zentraler Ort, an dem Sie Ihre Lizenzen verwalten, die neuesten BarTender-Produkte herunterladen, Angebote einsehen und vieles mehr durchführen können.

Wenn Sie noch kein Konto für das BarTender-Kundenportal eingerichtet haben, können Sie sich <u>hier für ein kostenloses</u> Konto registrieren.

# Schritt 3: Navigation zu "Bestellung einlösen" und Eingabe des Codes

Sobald Sie sich beim BarTender-Kundenportal angemeldet haben, werden Sie zur Startseite des Portals weitergeleitet. Navigieren Sie zum Modul **"Bestellung einlösen"** und klicken Sie auf das entsprechende Feld.

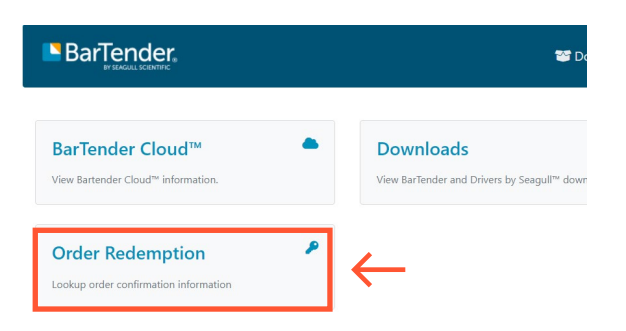

### Schritt 4: Ausfüllen des BarTender-Produktregistrierungsformulars

Der letzte Schritt vor dem Erhalt Ihres Produktschlüsselcodes ist die BarTender-Produktregistrierung. Sie werden gebeten, die folgenden Informationen anzugeben:

- Rechnungsadresse
- Kontaktinformationen

**Bitte beachten Sie:** Im Abschnitt "Kontaktinformationen" müssen Sie die entsprechenden Kontaktinformationen für die Rechnungsstellung und die Verlängerung von BarTender angeben.

#### Schritt 5: Erhalt Ihres Produktschlüsselcodes

Sie haben den BarTender-Registrierungsprozess erfolgreich abgeschlossen. Das letzte Feld, **"Lizenzen"**, enthält Informationen zu Ihrer BarTender-Lizenz, einschließlich Lizenz-PKC, BarTender Edition, Anzahl der Drucker, Anzahl der Benutzer, Ablaufdatum der Lizenz und Ihr herunterladbares Lizenzzertifikat.

### Schritt 6: Herunterladen von BarTender

Im Feld **"Lizenzen"** wird eine Schaltfläche zum **"Herunterladen von BarTender"** angezeigt. Diese leitet Sie zum Abschnitt **"Downloads"** des BarTender-Kundenportals weiter, wo Sie die neueste BarTender-Software herunterladen und Ihre Lizenz aktivieren können.

Geben Sie den Einlösungscode für Ihre Bestellung ein. Klicken Sie auf **"Weiter".**